# 実施報告書をNOUSからアップロードする方法/ 教育の寄与に関するアンケート回答方法

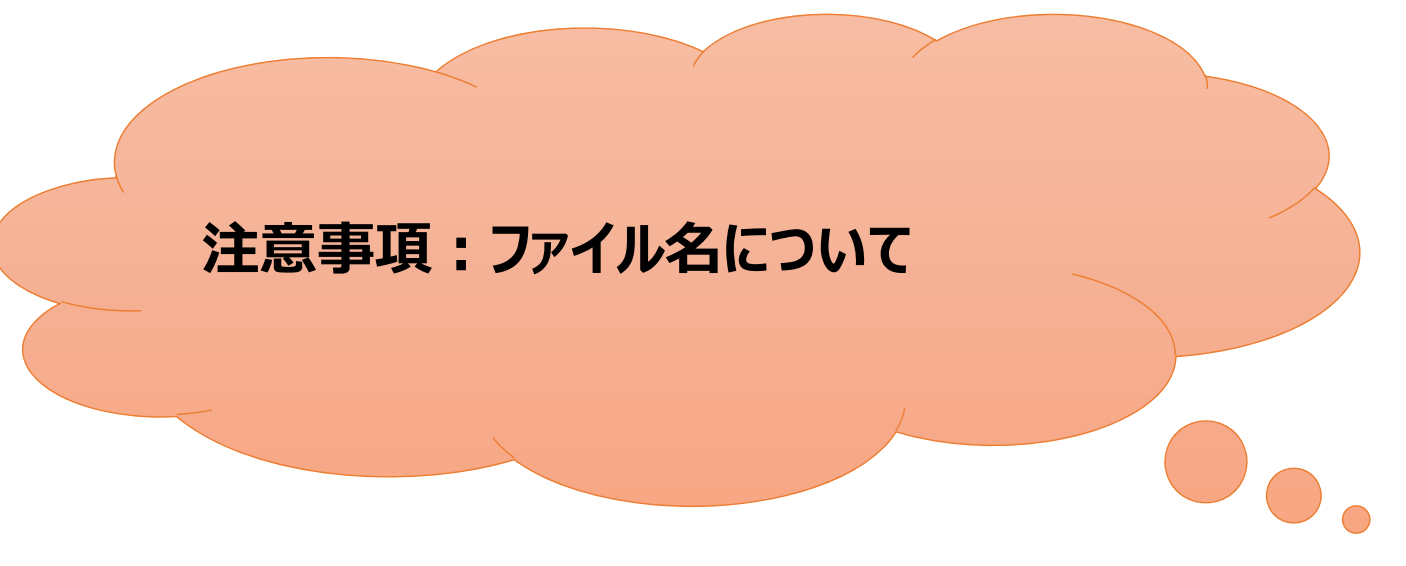

- 報告書の作成にあたっては、報告書様式に記載の執筆要領をよくお読みください。
- ファイル名は半角で[アルファベット]+[年度下2桁]+[課題番号(※)]とし、ハイフンでつないでください。
   (※)課題番号は申請書及び審査結果通知書に記載されています。

| 課題種別             | アルファベット | 例        |
|------------------|---------|----------|
| 一般共同研究           | d       | d-22-101 |
| 計画共同研究           | е       | e-22-201 |
| 研究会              | f       | f-22-301 |
| 国際研究集会           | i       | i-22-401 |
| 生体機能イメージング共同利用実験 | h       | h-22-501 |

| ) Change P          | assword My Profile (                        | Contact Us Single Sign-o |                            |                     |               | Timeou                      | ut Count: 0   | 3:56 Login User: 🖓 🖥        | 3 |                                                                                          |
|---------------------|---------------------------------------------|--------------------------|----------------------------|---------------------|---------------|-----------------------------|---------------|-----------------------------|---|------------------------------------------------------------------------------------------|
| My Pa               | ge                                          |                          |                            |                     |               |                             |               |                             |   |                                                                                          |
| 新規申請。               | New applications:                           |                          |                            |                     |               |                             |               |                             |   | ]                                                                                        |
| 年度<br>Year          | 分類<br>Classification                        | 代表者<br>Leader            | タイトル<br>Title              | 役割<br>Role          |               | Stat                        | tus Upc       | lanc-                       |   |                                                                                          |
| 2021                | Mala Kawas                                  | 78.0                     | Second Product State       | 代表者                 | dit submitted | withdraw                    | 申請            | 書:2021-05-20 09:26          |   | NOUSにログインし、My Pageへ入ってください                                                               |
| 2021                | MC - Knore                                  | 78.0                     | Second Product State       | 代表者 ed              | dit submitted | withdraw                    | 申請            | 書:2021-05-20 10:10          | _ |                                                                                          |
| 2021                | ING a Renord                                | 79.0                     | No. of the State Provide 1 | 代表者 ed              | dit submit    | withdraw                    | 申請            | 書:2021-04-08 13:45          |   |                                                                                          |
| Start               | new application                             |                          |                            |                     |               |                             |               |                             |   |                                                                                          |
| 採択済課題<br>年度<br>Year | 直/Approved applicat<br>分類<br>Classification | tions:<br>代表者<br>Leader  | タイトル<br>Title              |                     | 役割<br>Role    | 追加/出張申請<br>Additional/Trave | 4             | 報告書 継続申請<br>Report Continue |   |                                                                                          |
| 昨年度採持               | R済課題/Completed                              | applications last year:  |                            |                     |               |                             |               |                             |   |                                                                                          |
| 年度<br>Year          | 分類<br>Classification                        | 代表者<br>Leader            | タイトル<br>Title              |                     |               | 役割<br>Role                  | 報告書<br>Report | 継続申請<br>Continue            |   |                                                                                          |
| 2020                | 2 - Charles                                 | M2 8.                    | sa,∓., orizêr              | OF MORE IT JELACOMM |               | 代表者                         | upload        | continue                    |   | ロクイン方法かわからない場合は生埋研HPに                                                                    |
|                     |                                             |                          |                            |                     |               |                             |               |                             | _ | 掲載しているマニュアル<br>( <u>http://www.nips.ac.jp/collabo/login2</u><br><u>022.pdf</u> )をご覧ください。 |

| ange Password My Profile Contact Us Single Sign-on Setting              |                                         |                          | Timeout Count: 03:53          |    |                       |
|-------------------------------------------------------------------------|-----------------------------------------|--------------------------|-------------------------------|----|-----------------------|
| My Page                                                                 |                                         |                          |                               |    |                       |
| Password: reviewer>>                                                    |                                         |                          |                               |    |                       |
|                                                                         |                                         |                          |                               |    | My Pagaの項日「新相由語」「採択落理 |
| 新規申請一覧(審査前の申請課題が表                                                       | 示されます。) 🕅 🕅                             |                          | 状態 最終更<br>新日<br>Status Update |    |                       |
| Start : new application                                                 |                                         |                          |                               | IJ | 題][昨年度採択済課題][過去の申請]を唯 |
|                                                                         |                                         |                          |                               | K  | 認してください。              |
| 採択済課題/Approved applications:                                            |                                         |                          |                               |    |                       |
| 採択済課題一覧(2023年度に採掘                                                       |                                         | 中語<br>I/Travel           | 報告書 継続申請<br>Report Continue   |    |                       |
| 202                                                                     | 代表者                                     | notification apply       | upload continue               |    |                       |
|                                                                         | (代表者)                                   | notification - V apply   | upload continue               |    |                       |
| 2021                                                                    | 1 · · · · · · · · · · · · · · · · · · · | notification apply apply | upload continue               |    |                       |
|                                                                         |                                         |                          |                               |    |                       |
| 昨年度採択済課題/Completed applications last year:                              |                                         |                          |                               |    |                       |
| 昨年度採択済課題一覧(2021~202                                                     | 2年度に採択された課題が表                           | 示されます。)                  | 継続申請<br>Continue              |    |                       |
| 2020                                                                    |                                         | 代表者 upload               | continue                      |    |                       |
|                                                                         |                                         |                          |                               |    |                       |
| 過去の申請 <sup>−</sup>                                                      | -覧(各年度の不採択課題, 2                         | 2020年度以前の採               | 択課題                           |    |                       |
| algoverany expired approaches.<br># 2021: (クリック/Click to expand) が表示されま | す。)                                     |                          |                               |    |                       |
|                                                                         | -                                       |                          |                               | 1  |                       |

| , |            | Ż           | 2022年度採択課題 |
|---|------------|-------------|------------|
|   |            |             |            |
|   | My Profile | Output List |            |

| Change Pa  | assword My Profile C    | Contact Us Output List         | Login Settings          |            |                                          | Timeout Co | unt: 04:00 Log             | in User: 🎢       |
|------------|-------------------------|--------------------------------|-------------------------|------------|------------------------------------------|------------|----------------------------|------------------|
|            |                         |                                |                         |            |                                          |            |                            |                  |
| 採択済課題      | 值/Approved applicati    | tions:                         |                         |            |                                          |            |                            |                  |
| 年度<br>Year | 分類<br>Classification    | 代表者<br>Leader                  | タイトル<br>Title           | 役割<br>Role | 通知書 追加/出張申詞<br>Notification Additional/T | 青          | 服告書 継続申請<br>Report Continu | 成果情報<br>e Output |
| 2023       | NIBB-imaging-teiji      | 504 (MB)                       | THE REPORTS CONTRACTORS | 協力者        | notification -                           | ▼ apply    | report continu             | output           |
|            |                         |                                |                         |            |                                          |            |                            |                  |
|            |                         |                                |                         |            |                                          |            |                            |                  |
| 昨年度採掛      | · 谷課題 / Completed a  分類 | applications last year:<br>代表者 | タイトル                    |            | 役割                                       | 報告書        | 継続申請                       | 成果情報             |
| Year       | Classification          | Leader                         | Title                   | W ( 18 -   | Role                                     | Report     | Continue                   | Output           |
| 2022       | NIBB-imaging-teiji      | Star - 241                     | 2017-01-1.              |            | 代衣首                                      | report     | - Hanue                    | output           |
| 2022       | NIPS-imaging-teiji      | 20.4° .941                     | 1 2029 THE U.S.         | 7. N.      | 協刀者                                      | report     | continue                   | output           |
| 2021       | NIBB-imaging-zuiji      | 90.4 Met                       | nda Bella C.            |            | 代表者                                      | report     | continue                   | output           |
|            |                         |                                |                         |            |                                          |            |                            |                  |
|            | 告 / Expired application | ne                             |                         |            |                                          |            |                            |                  |

| sword:         |                                          |               |                              |            |                                        |             |               |                             |
|----------------|------------------------------------------|---------------|------------------------------|------------|----------------------------------------|-------------|---------------|-----------------------------|
|                |                                          | reviewer >>   |                              | bK キャンセル   |                                        |             |               |                             |
| 現申請/New app    | plications:                              |               |                              |            |                                        |             |               |                             |
| F度<br>'ear     | 分類<br>Classification                     | 代表者<br>Leader | タイトル<br>Title                | 役割<br>Role |                                        |             | 状態<br>Status  | 最終更<br>新日<br>Update         |
| Start :        | new application                          |               |                              |            |                                        |             |               |                             |
|                |                                          |               |                              |            |                                        |             |               |                             |
| :択済課題/Appro    | oved applications:                       |               |                              |            |                                        |             |               |                             |
| F度 分<br>/ear C | 分類<br>Classification                     | 代表者<br>Leader | タイトル<br>Title                | 役割<br>Role | 通知書 追加/出張申<br>Notification Additional/ | 譜<br>Travel | 報告書<br>Report | <sup>接続申請</sup><br>Continue |
| !021 <b>••</b> |                                          |               |                              | 代表者        | notification                           | ✓ apply     | upload        | continue                    |
| :021           |                                          | er oar        | A CONTRACTOR OF A CONTRACTOR | 代表者        | notification                           | ✓ apply     | upload        | continue                    |
| 1021           | an an an an an an an an an an an an an a |               | was and increased            | 協力者        | notification                           | ✓ apply     | upload        | continue                    |

## 「Do you really upload an report?」という確認 画面が出るので、[OK]をクリックしてください。

### Page Download PDF Save App. Submit A

### Timeout Count: 04:00 Login User:

### 報告書提出フォーム / Report Submission Form

### 報告書提出案内 及び 教育の寄与に関する報告について(依規) / A Brif Guide for Uploading Reports and a Short Questionnaire on Joint Research File Upload

※最後までお読みいただき、興國下の教育の赤号に妻子を報告までご回答ください。/ \*We would appreciate it if you could read the following to the end and respond to the report on the simple questionnaire at the bottom of the screen.

### (Please see below for the english version.)

1. 報告書提出案内

このHUBLERNE 注意時期研究列創業施設告書を提出してください。様式は次のURLからダウンロードし、作成後は「File Upload」タブからアップロードしてください。期間までは何度でもアップロードしていただくことが可能です。

### https://www.nips.ac.jp/collabo/files.html

【注意事項】

大阪利用研究者の個人情報公園に関する注意事項をご確認いただき、もし公園に開墾がある方がいらっしゃった場合、所属や氏名等の情報を 黒塗りにした公開用の報告書を「File Upload」の「【公開用※任意】共同利用研究進級告書(word形式)」からご提出ください。

#### 個人情報公開に関する注意事項

研究課題会、申請者及び共同利用用完有の所提先、職会、氏名書の情報は、全理学研究所の各種広報活動及び共同利用用完実施報告書を測して公開される可能性があります。共同利用用完有会目に、これら情報が公開されることの了非を留てください。
 共同利用用完者の所属先、職各、氏名情報の公開に関する承認が得られなかった場合には、所定の解告書の提出に加えて、これら情報を「駆測し」とし、「報告書(公規用)」を別通信知べたぐみ要があります。

### 2. 教育の寄与に関する報告について(依頼)

2、2回から時に豊く時間であったいで、100例 今後の活動の参考とするため、画面下剤にある回答フォームより、今回の共同利用研究に関する博士学の取得への差与及び参加学生動をご回答の上、画面右上の「Submit App.」ボタンをクリックしてください。 「Submit App.」をクリックしない限り、私入内容は保存されませんので、ご注意ください。

----(in English)----

1. A Brif Guide for uploading reports Please submit an research report on NIPS Joint Research. Please download the forms from the following URL and upload them from the "File Upload" tab. The files can be uploaded as many times as you like until the deadline.

### https://www.nips.ac.jp/collabo/files.html

[NOTES]

Plase check the following notes carefully, as some notes has been added regarding the release of the personal information. If there is a person who could not give consent for the release of the report, please submit another report for release with each joint researcher's affiliation, name, and other information blacked out by dicking on "File Upload" and uploading the file from "[For public release\_optional field] Joint Research Report(word format)" boxes.

### Joint Researchers approval about disclosure of information

• Please be aware that your research project title, the names of the representative and joint researchers, as well as other details about job titles may be disclosed by the NIPS Information and Outreach departments.

## 「報告書提出フォーム / Report Submission Form」という画面に遷移します。

Timeout Count: 04:00 Login User:

### 報告書提出フォーム / Report Submission Form

報告書提出案内 及び 教育の寄与に関する報告について(佐親) / A Brif Guide for Uploading Reports and a Short Questionnaire on Joint Research File Upload

※最後までお読みいただき、両面下の教育の赤与に関する報告までご回答ください。/ \*We would appreciate it if you could read the following to the end and respond to the report on the simple questionnaire at the bottom of the screen.

### (Please see below for the english version.)

1. 報告書提出案内

この「ローローローロー」 「満利利用汚状用意味器合書を提出してください、様式は次のURLからダウンロードし、作成後は「File Upload」タブからアップロードしてください。期限までは何度でもアップロードしていただくことが可能です。

### https://www.nips.ac.jp/collabo/files.html

【注意事項】

### 個人情報公開に関する注意事項

研究理解為、申請者及び共同利用研究者の所能先、職名、氏名等の情報は、生理学研究所の各単広能活動及び共同利用研究実施報告書を進じて公開される可能性があります。共同利用研究者会目に、これら情報が公開されることの了赤を留てください。
 共同利用研究者の所能先、職名、氏名情報の公開に関する承認が知られなかった場合には、所定の報告書の虚如に加えて、これら情報を「運用し」とし、「報告書「公開用」」を別確認出いただくみ要があります。

2、教育の差与に関する場合について(依頼) 今後の語動が巻きぐするため、国面下時にある回該フォームより、今回の共同利用研究に触する様士学仏取得への差与及び参加学士祭をご回論の上、国面右上の「Submit App.」ボタンをクリックしてください。 「Submit App. 」をリンクしない。役、日上入内国に最佳ませばせんので、ご注意ください。

---(in English)---

1. A Brif Guide for uploading reports Please submit an research report on NIPS Joint Research. Please download the forms from the following URL and upload them from the "File Upload" tab. The files can be uploaded as many times as you like until the deadline.

### https://www.nips.ac.ip/collabo/files.html

[NOTES]

Please check the following notes carefully, as some notes has been added regarding the release of the personal information. If there is a person who could not give consent for the release of the report, please submit another report for release with each joint researcher's affiliation, name, and other information blacked out by clicking on "File Upload" and uploading the file from "[For public release\_optional field] Joint Research Report(word format)" boxes.

### Joint Researchers approval about disclosure of information

· Please be aware that your research project title, the names of the representative and joint researchers, as well as other details about job titles may be disclosed by the NIPS Information and Outreach depart

## 報告書に関する注意事項等、よくご確認くださ い。

| Wy Page       Download PDF       Save App.       Submit App.       Timeout Court: 03:59       Login User:          deadline.       https://www.nips.ac.jp/collabo/files.html                                                                                                    | 画面を一番下までスクロールしていただき、「博士学<br>位取得への寄与」及び「参加学生数」についてお答<br>えください。 |
|----------------------------------------------------------------------------------------------------|---------------------------------------------------------------|
| Joint Researchers approval about disclosure of information     Please be aware that your research project tills, the names of the representative and joint researchers, as well as other details about job titles may be disclosed by the NIPS Information and Outreach departments.     If al collaborators do not agree to the disclosure of this information, in addition to submitting the regular report, we request that you submit a separate report (for press release) in word format with some personal information     backed out. |                                                               |
| Please that that your completed into the same unless you book the building.<br>第主学说派像への客与 / Did this project contribute to                                                                                                    |                                                               |
| ■ 利心合力性<br>量熱科学研究機構 回動統合審務センター 総務部 国際研究協力課 共同利用係<br>Donrt Research Section, International Relations and Research Cooperation Division,<br>Okazaki Administration Center, National Institutes of National Sciences(NINS)<br>email:r7133@crion.ac.jp                                                                                                    |                                                               |

| Page Download PDF Save A Submit Ap                                                                                                    |                                                                                                    |
|----------------------------------------------------------------------------------------------------|----------------------------------------------------------------------------------------------------|
| eadline.                                                                                                    |                                                                                                    |
| :tps://www.nips.ac.jp/collabo/files.html                                                                                               |                                                                                                    |
| NOTES                                                                                                    |                                                                                                    |
| ease check the following notes carefully, as some no<br>esearcher's affiliation, name, and other information b                         | tes has been added regarding the release of the personal information. If there is a person who could not give consent for the release of the report, please submit another report for release with each joint<br>lacked out by dicking on "File Upload" and uploading the file from "[For public release_optional field] Joint Research Report(word format)" boxes.      |
| Joint Researchers approval about disclosure of                                                                                         | information                                                                                                    |
| <ul> <li>Please be aware that your research project</li> <li>If all collaborators do not agree to the disc<br/>blacked out.</li> </ul> | t title, the names of the representative and joint researchers, as well as other details about job titles may be disclosed by the NIPS Information and Outreach departments.<br>Josure of this information, in addition to submitting the regular report, we request that you submit a separate report (for press release) in word format with some personal information |
| 勇士学位取得への寄与 / Did this project contribute to                                                                                            | ● なし/Yes. ○ あり/No.                                                                                                    |
| ootain ooctorial degree?                                                                                                    |                                                                                                    |
| 参加字生数 / How many students were involved in thi<br>project?                                                                             | د الله الله الله الله الله الله الله الل                                                                                                    |
|                                                                                                    | Required held                                                                                                    |
|                                                                                                    |                                                                                                    |
| ■問い合わせ<br>白銀砂学研究戦場 回該統公事務センカー 公務部 国際研究                                                                                                 | 为力援 拉雪利用灰                                                                                                    |
| pint Research Section, International Relations and Re                                                                                  | a / a /                                                                                                    |
| kazaki Administration Center, National Institutes of N<br>mail:r7133@orion.ac.jp                                                       | atonal Soences(NLNS)                                                                                                    |
|                                                                                                    |                                                                                                    |
|                                                                                                    |                                                                                                    |
|                                                                                                    |                                                                                                    |
|                                                                                                    |                                                                                                    |

## 入力後は画面上方の「Submit App.」を忘れずにク リックしてください。

恐れ入りますが、申請書と異なり、報告書の編集画面に おいては、現在のNOUSの仕様上、「Submit App.」をク リックしても提出確認メールが届かないようになっております。 基本的にエラーが出なければ回答は完了しております。ま た担当係でも回答状況を確認しますので、もし未回答が

確認された場合は後ほどご連絡させていただきます。

| My Page Download PDF Save App. Submit App. Timeout Count: 04:00 Login User; J                                                                                                    |                           |
|----------------------------------------------------------------------------------------------------|---------------------------|
| 報告書提出フォーム / Report Submission Form                                                                                                    | 「File Unload」をクロックレテノださい  |
| 報告書想出案内 及び 教育の寄与に関する報告について(依頼) / A Brif Guide for Uploading Reports and a Short Questionnaire on Joint Research File Upload                                                                                                    | Trie Opioau 20000 CN/2000 |
| ※最後までお読みいただき、美面下の黄青の高号に駆する場合までご的含ください。/ *We would appreciate it if you could read the following to the end and respond to the report on the simple questionnaire at the one                                                                                                    |                           |
| (Please see below for the english version.)                                                                                                    |                           |
| 1. 明告書地比索内<br>共同利用研究利用真接線各書を提出してください。様式は次のURLからダウンロードし、作成後は「File Upload」タブからアッブロードしてください、期間までは何度でもアッブロードしていただくことが可能です。                                                                                                    |                           |
| https://www.njps.ac.jp/collabo/files.html                                                                                                    |                           |
| 【主要事項】<br>共同利用研究者の個人情報公園に関する注意事項をご確認いただき、もし公園に問題がある方がいらっしゃった場合、所属や形名等の情報を 黒塗りにした公規用の報告書を「File Upload」の「【公園用 ※任意】共同利用研究実施報告書(word形式)」からご提出ください。                                                                                                    |                           |
| 何人情報公開に置する注意率項                                                                                                    |                           |
| <ul> <li>・研究運動を、中点者なび大用利用用学者の構成生、発客、広客等の価値は、生要実現式所の各体法規定強力に利用利用常定実施的自身を置いて公開される可能打かります、共同利用用学者を目に、これら情報が公開されることの7条を置てくだとい。</li> <li>・共同利用用学者の活動を、除ら、たる情報の公開につきった場合には、方法の自己をの出せに加えて、これら消耗者(生)の注意の目的とないとして、たけ、「総合目 (公用) 1 を効用の出せいたくさきがかります。</li> </ul>                                                                                                    |                           |
|                                                                                                    |                           |
| 2. 教育の集与に関する場合について(依頼)<br>- 今後の活動の参考とするため、国際下時にある回答フォームより、今回の共称判用研究に関する様士学位取得への差与及び参加学生数をご回答の上、国政右上の「Submit App.」ボタンをクリックしてください。<br>                                                                                                    |                           |
| (in English)                                                                                                    |                           |
| 1. A Brif Guide for uploading reports Please submit an research report on NIPS Joint Research. Please download the forms from the following URL and upload them from the "File Upload" tab. The files can be uploaded as many times as you like until the deadline.                                                                                                    |                           |
| https://www.njps.ac.jp/collabo/files.html                                                                                                    |                           |
| [NOTES]<br>Please check the following notes carefully, as some notes has been added regarding the release of the personal information. If there is a person who could not give consent for the release of the report, please submit another report for release with each joint researcher's affiliation, name, and other information blacked out by clicking on "File Upload" and uploading the file from "[For public release_optional field] Joint Research Report(word format)" boxes. |                           |
| Joint Researchers approval about disclosure of information                                                                                                    |                           |
| Please be aware that your research project title, the names of the representative and joint researchers, as well as other details about job titles may be disclosed by the NIPS Information and Outreach departments.                                                                                                    |                           |

| Page Dow                                | nload PDF Save App. Submit A                                                | Арр.                                  |                                                   |             | Timeout Count: 03:56 Login User: |
|-----------------------------------------|-----------------------------------------------------------------------------|---------------------------------------|---------------------------------------------------|-------------|----------------------------------|
| 報告書                                     | 提出フォーム /                                                                    | Report Submiss                        | sion Form                                         |             |                                  |
| 報告書提出案                                  | 内 及び 教育の寄与に関する報告について                                                        | _(依賴) / A Brif Guide for Uploading Re | ports and a Short Questionnaire on Joint Research | File Upload |                                  |
| 年度                                      | 分類                                                                          | 代表者                                   | 申請書タイトル                                           |             |                                  |
| 2022                                    | ruvu ovalit talif                                                           | 14 (S)                                | <ul> <li>A Second contraction</li> </ul>          |             |                                  |
| 服告書種別                                   | 77                                                                          | · ብル名                                 |                                                   | 提出日         | STATUS                           |
| 一<br>同利用研究演<br>Massaarch Ron            | 能報告書(word) / Joint                                                          |                                       |                                                   |             |                                  |
|                                         |                                                                             |                                       |                                                   | Cand        |                                  |
| ノアイルを選                                  | (加) 通信されていません                                                               |                                       |                                                   | Send        |                                  |
| 【公開用(任意<br>word)/ [For<br>oint Research | 创】共同利用研究実施報告書<br>* public release_optional field]<br>h Report (word format) |                                       |                                                   |             |                                  |
| ファイルを選                                  | 択 選択されていません                                                                 |                                       |                                                   | Send        |                                  |
|                                         |                                                                             |                                       |                                                   |             |                                  |
|                                         |                                                                             |                                       |                                                   |             |                                  |
|                                         |                                                                             |                                       |                                                   |             |                                  |
|                                         |                                                                             |                                       |                                                   |             |                                  |
|                                         |                                                                             |                                       |                                                   |             |                                  |

## 報告書のアップロード画面に切り替わったことをご確認 ください。

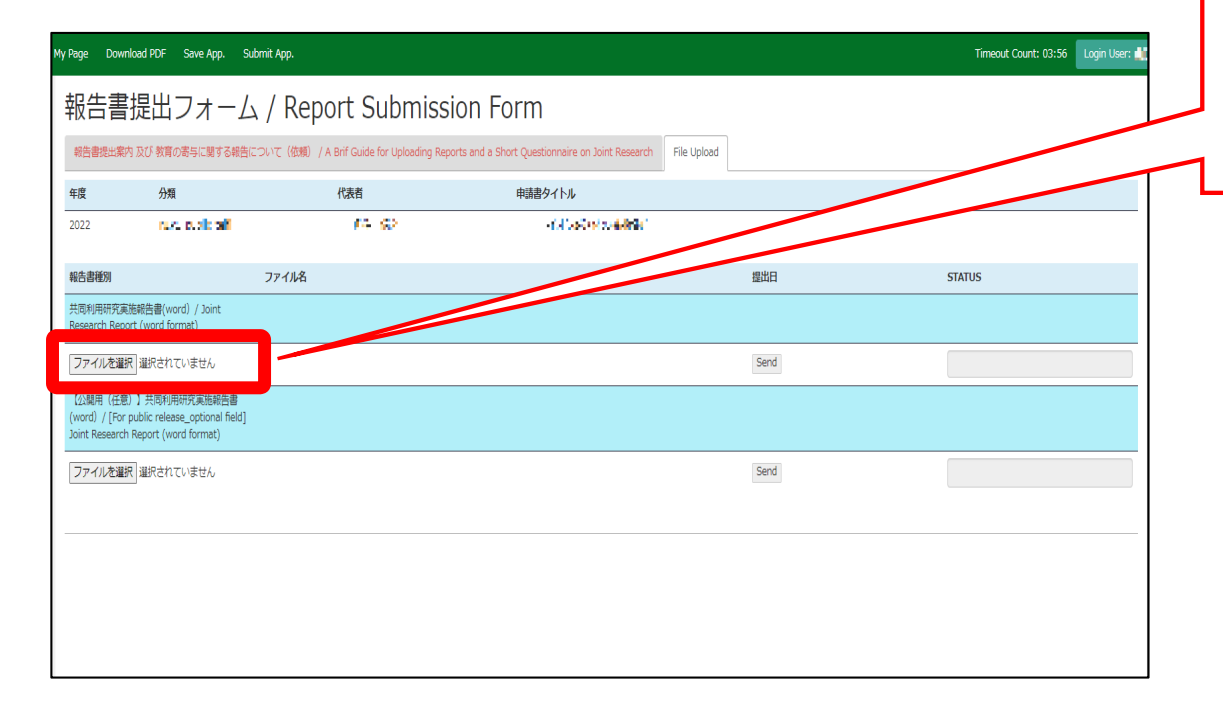

## 報告書名の下にある「ファイルを選択」をクリックし、当 該ファイルを選択してください。

| My Page Downl<br>報告書:<br><sup>報告書提出案内</sup>   | ood PDF Save App. Si<br>提出フォーム<br>I Qび 教育の寄与に関する報告                     | utmit App.<br>ム / Report Submiss<br>こついて(彼明) / A Binf Guide for Uploading Rep | ion Form<br>orts and a Short Questionnaire on Joint Research File Uploa | d    | Timeout Count: 03:56 Login User: 🛃 | 報告書を選択後、「ファイルを選択」の右側にある<br>[Send]をクリックしてください。 |
|-----------------------------------------------|------------------------------------------------------------------------|-------------------------------------------------------------------------------|-------------------------------------------------------------------------|------|------------------------------------|-----------------------------------------------|
| 年度                                            | 分類                                                                     | 代表者                                                                           | 申請書タイトル                                                                 |      |                                    |                                               |
| 2022                                          | rus, quais aif                                                         | 15 Q                                                                          | a fail i said ne containin i                                            |      |                                    |                                               |
| 報告書種別                                         |                                                                        | ファイル名                                                                         |                                                                         | 提出日  | STAT                               |                                               |
| 共同利用研究実施<br>Research Repor                    | 危報告書(word) / Joint<br>rt (word format)                                 |                                                                               |                                                                         | _ /  |                                    |                                               |
| ファイルを選択                                       | 選択されていません                                                              |                                                                               |                                                                         | Send |                                    |                                               |
| 【公開用(任意)<br>(word) / [For p<br>Joint Research | 】共同利用研究実施報告書<br>bublic release_optional field]<br>Report (word format) |                                                                               |                                                                         |      |                                    |                                               |
| ファイルを選択                                       | 選択されていません                                                              |                                                                               |                                                                         | Send |                                    |                                               |
|                                               |                                                                        |                                                                               |                                                                         |      |                                    |                                               |
|                                               |                                                                        |                                                                               |                                                                         |      |                                    |                                               |
|                                               |                                                                        |                                                                               |                                                                         |      |                                    |                                               |
|                                               |                                                                        |                                                                               |                                                                         |      |                                    |                                               |
|                                               |                                                                        |                                                                               |                                                                         |      |                                    |                                               |

| My Page Down            | nload PDF Save App.                     | Submit App.       | nous.nins.jp の内容                                           |      | Timeout Count: 03:56 |   | <b>F</b>                       |
|-------------------------|-----------------------------------------|-------------------|------------------------------------------------------------|------|----------------------|---|--------------------------------|
| 報告書                     | 提出フォー                                   | ム / Repor         | Do you really send this file.?<br>C:¥fakepath¥d-20-101.doc | -    |                      |   | Do you really send this file?] |
| 報告書提出案                  | 内 及び 教育の寄与に関する報                         | 告について(依頼) / A Bri | fG                                                         |      |                      |   | が出るので、[OK]をクリックしてください          |
| 年度                      | 分類                                      | 代                 | 表                                                          |      |                      |   |                                |
| 2022                    | nuc stak ali                            |                   | PA SP                                                      |      |                      |   |                                |
| 報告書種別                   |                                         | ファイル名             |                                                            | 提出日  | STATUS               |   |                                |
| 共同利用研究演<br>Research Rep | 施報告書(word) / Joint<br>ort (word format) |                   |                                                            |      |                      |   |                                |
| ファイルを選                  | 現 選択されていません                             |                   |                                                            | Send |                      | 1 |                                |
| 【公開用(任意                 | <ul> <li>、) 共同利用研究実施報告書</li> </ul>      |                   |                                                            |      |                      |   |                                |
| Joint Research          | n Report (word format)                  | 1                 |                                                            |      |                      |   |                                |
| ファイルを選                  | 沢 選択されていません                             |                   |                                                            | Send |                      |   |                                |
|                         |                                         |                   |                                                            |      |                      | _ |                                |
|                         |                                         |                   |                                                            |      |                      |   |                                |
|                         |                                         |                   |                                                            |      |                      |   |                                |
|                         |                                         |                   |                                                            |      |                      |   |                                |
|                         |                                         |                   |                                                            |      |                      |   |                                |

| y Page Download PDF<br>報告書提出                                          | Save App. Sub                                     | <sup>mit App.</sup>                      | ion Form                                              |            | 「提出日1に日付が入り、「STATUS1が |                              |
|-----------------------------------------------------------------------|---------------------------------------------------|------------------------------------------|-------------------------------------------------------|------------|-----------------------|------------------------------|
| *IX L-1 E= JAC L-1<br>報告書提出案内 及び 教育                                   | 育の寄与に関する報告に                                       | ついて(依頼) / A Brif Guide for Uploading Rep | orts and a Short Questionnaire on Joint Research File | Upload     |                       | [Uploaded]になっていることを確認してください。 |
| 年度 分:                                                                 | 類                                                 | 代表者                                      | 申請書タイトル                                               |            |                       |                              |
| 2022                                                                  | A cubicali                                        | 14 Q                                     | <ul> <li>A Contract of the Article</li> </ul>         |            |                       |                              |
| 報告書種別                                                                 |                                                   | ファイル名                                    |                                                       | 提出日        | STATUS                |                              |
| 共同利用研究実施報告書(v<br>Research Report (word f                              | word) / Joint<br>format)                          |                                          |                                                       | 2022-06-03 | Uploaded              |                              |
| ファイルを選択 選択され                                                          | れていません                                            |                                          | _                                                     | Send       |                       |                              |
| 【公開用(任意)】共同判<br>(word) / [For public rele<br>Joint Research Report (v | 川用研究実施報告書<br>ease_optional field]<br>word format) |                                          |                                                       |            |                       |                              |
| ファイルを選択 選択され                                                          | れていません                                            |                                          |                                                       | Send       |                       |                              |
|                                                                       |                                                   |                                          |                                                       |            |                       |                              |
|                                                                       |                                                   |                                          |                                                       |            |                       |                              |
|                                                                       |                                                   |                                          |                                                       |            |                       |                              |
|                                                                       |                                                   |                                          |                                                       |            |                       |                              |
|                                                                       |                                                   |                                          |                                                       |            |                       |                              |

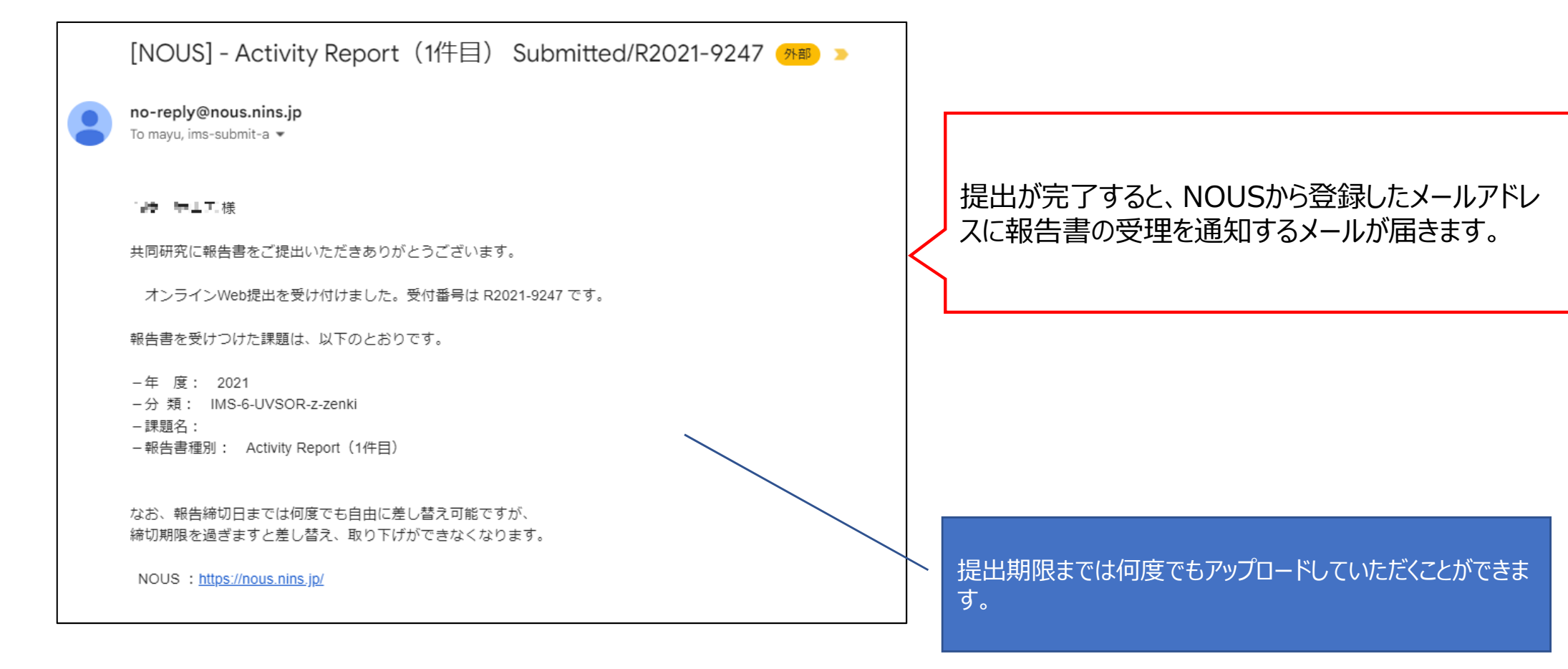

| My Page Down<br>報告書                        | nload PDF Save App. :<br>提出フォーム<br>内及び教育の表与に関する報告                           | Submit App.<br>스 / Report Submiss<br>패디그니지 (1998) / A Brif Guide for Uploading Rep | ion Form                                       | Timeout Count: 03:56 Login User |          | [STATUS]の[Uploaded]をクリックすると、報告書<br>をダウンロードすることが可能です。 |
|--------------------------------------------|-----------------------------------------------------------------------------|------------------------------------------------------------------------------------|------------------------------------------------|---------------------------------|----------|------------------------------------------------------|
| 年度                                         | 分類                                                                          | 代表者                                                                                | 申請書タイトル                                        |                                 |          |                                                      |
| 2022                                       | rukt otolik olifi                                                           | 74 G2                                                                              | <ul> <li>A set of a statistic field</li> </ul> |                                 |          |                                                      |
| 報告書種別                                      |                                                                             | ファイル名                                                                              |                                                | 提出日                             | STATUS   |                                                      |
| 共同利用研究演<br>Research Repo                   | 施報告書(word) / Joint<br>ort (word format)                                     |                                                                                    |                                                | 2022-06-03                      | Uploaded |                                                      |
| ファイルを選                                     | 祝 選択されていません                                                                 |                                                                                    |                                                | Send                            |          |                                                      |
| 【公開用(任意<br>(word) / [For<br>Joint Research | 1)   共同利用研究実施報告書<br>public release_optional field<br>n Report (word format) | ]                                                                                  |                                                |                                 |          |                                                      |
| ファイルを選                                     | 祝 選択されていません                                                                 |                                                                                    |                                                | Send                            |          |                                                      |
|                                            |                                                                             |                                                                                    |                                                |                                 |          |                                                      |
|                                            |                                                                             |                                                                                    |                                                |                                 |          |                                                      |
|                                            |                                                                             |                                                                                    |                                                |                                 |          |                                                      |
|                                            |                                                                             |                                                                                    |                                                |                                 |          |                                                      |

| My Page D                        | ownload PDF Save App.                                                             | Submit App.                                     |                                                   |            | Timeout Count: 03:56 Login User: 🕌 |                                                         |
|----------------------------------|-----------------------------------------------------------------------------------|-------------------------------------------------|---------------------------------------------------|------------|------------------------------------|---------------------------------------------------------|
| 報告書                              | 書提出フォーム                                                                           | ム / Report Submiss                              | ion Form                                          |            |                                    |                                                         |
| 報告書提出                            | 業内 及び 教育の寄与に関する報告                                                                 | -<br>告について(依頼) / A Brif Guide for Uploading Rep | ports and a Short Questionnaire on Joint Research | ile Upload |                                    |                                                         |
| 年度                               | 分類                                                                                | 代表者                                             | 申請書タイトル                                           |            |                                    | 個しはお四諾の知とならい眼田のお生また                                     |
| 2022                             | nuk, pusik ali                                                                    | 64 (S)                                          | <ul> <li>Colling Configuration</li> </ul>         |            |                                    | 個人  「物  「 物  」  「 物  」  」  」  」  」  」  」  」  」  」  」  」 |
| 報告書種別                            |                                                                                   | ファイル名                                           |                                                   | 提出日        | STATUS                             | 症山9る場合は、「公用用」C書かれに現日に                                   |
| 共同利用研<br>Research F              | 究実施報告書(word) / Joint<br>Report (word format)                                      |                                                 |                                                   |            |                                    | → おいて同じ手順で所定の公開用報告書をアッ                                  |
| ファイルを                            | 選択 選択されていません                                                                      |                                                 |                                                   |            |                                    | プロードしてください。                                             |
| 【公開用(<br>(word)/[<br>Joint Resea | 任意)】共同利用研究実施報告書<br>For public release_optional field<br>arch Report (word format) |                                                 |                                                   |            |                                    |                                                         |
| ファイルを                            | 選択 選択されていません                                                                      |                                                 |                                                   | Send       |                                    |                                                         |
|                                  |                                                                                   |                                                 |                                                   |            |                                    |                                                         |
|                                  |                                                                                   |                                                 |                                                   |            |                                    |                                                         |
|                                  |                                                                                   |                                                 |                                                   |            |                                    |                                                         |
|                                  |                                                                                   |                                                 |                                                   |            |                                    |                                                         |
|                                  |                                                                                   |                                                 |                                                   |            |                                    |                                                         |

「実施報告書をNOUSからアップロードする方法/教育の寄与に関するアンケート回答方法」は以上です。

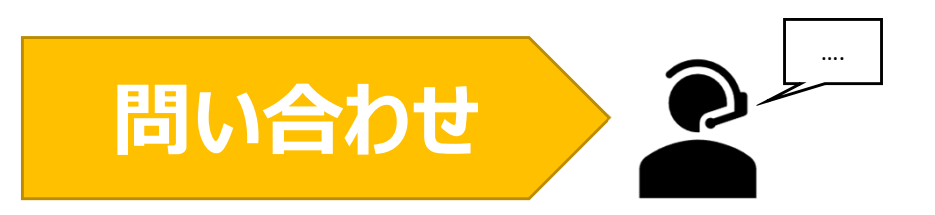

## NOUSの操作についてご不明点等ございます場合、下記問い合わせ先までお知らせください。

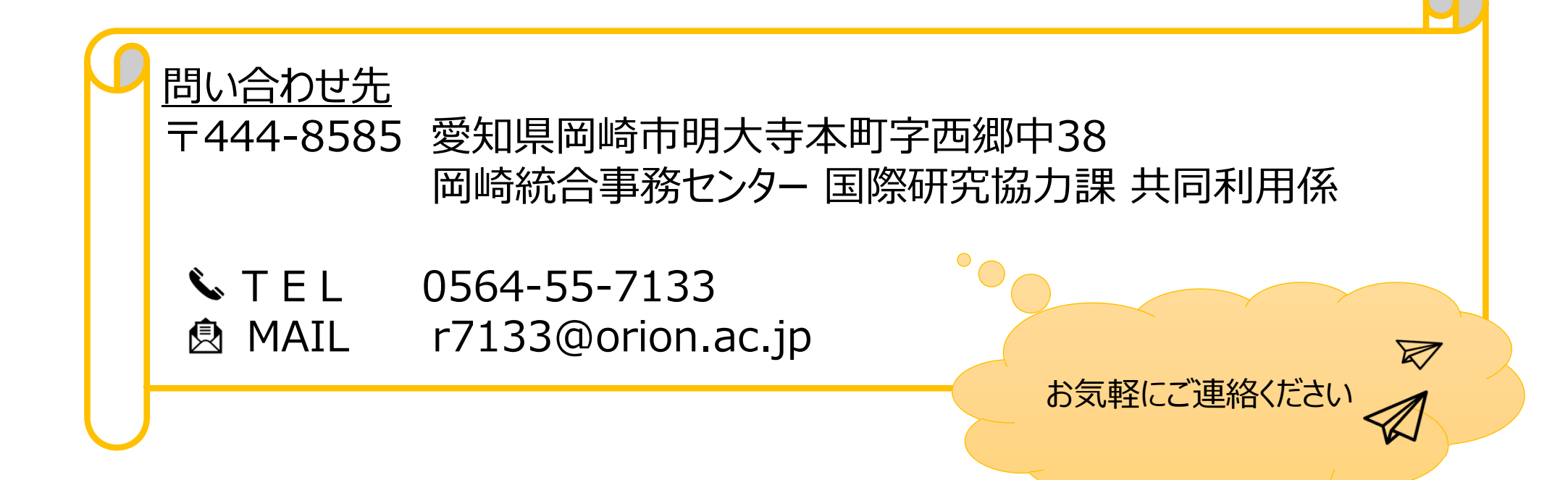